# Un suivi facile de vos télévirements

Faire le suivi de vos télévirements\*, c'est simple comme bonjour. Il suffit de vous connecter à votre compte et de suivre ces étapes.

| Tra              | insferts Palemer       | nts de factures Palements i      | ntégrés<br>modèle | Demande tr   | ansfert imp<br>Gestion des r | pôts et taxe | 5<br>Gestion des béné | Paiements R        | echerche              |
|------------------|------------------------|----------------------------------|-------------------|--------------|------------------------------|--------------|-----------------------|--------------------|-----------------------|
|                  | Notes relatives au tê  | Nvirement Sommaire des fi        | hiers             |              |                              |              |                       |                    |                       |
| Pa               | ements Rech            | herche                           |                   |              |                              | Imp          | imer 🔂 Rele           | -                  |                       |
|                  | Détails                |                                  |                   |              |                              |              |                       | orten 😅            |                       |
|                  | Type de relevé         | Renseignements sur les opér      | ations            |              |                              |              |                       |                    |                       |
|                  | Type de palement       | Télévirement                     | *                 |              | Fat                          |              | outes les opération   | na méchénes 🔻      |                       |
|                  | Connette à reletter    | Trus las constas                 |                   |              | Ontonia da ser               |              | inus las ormunais da  | services T         |                       |
|                  | tion of blathcain      |                                  |                   |              | li min e                     |              | and a super of        |                    |                       |
|                  | nom ou perietciaire    |                                  |                   |              | fournisseur                  |              |                       |                    |                       |
|                  | Viortant               |                                  | 31                |              | Type DSCt                    | 0            | a 🔹                   |                    |                       |
|                  |                        |                                  |                   |              |                              |              | _                     |                    |                       |
|                  | Date                   | Date d'exécution Y Auj           | ourd'hui          | ۲            | 07/25/2019                   | au 07.       | 25/2019               |                    |                       |
|                  | ID de lot              |                                  |                   |              | Numèro de réf                | Brence       |                       |                    |                       |
|                  | D de fchier            |                                  |                   |              | Numéro de réf                | Brence       |                       |                    |                       |
|                  | Compte du              |                                  |                   |              |                              |              |                       |                    |                       |
|                  | Ordre de tri           |                                  |                   |              |                              |              |                       |                    |                       |
|                  | Trier par              | Date                             |                   |              | •                            |              | •                     | •                  |                       |
|                  | Renseignements         | sur le ficher à exporter         |                   |              |                              |              |                       |                    |                       |
|                  | Format pour            | Excel                            |                   |              | Inclure Titres               | 00           | oul ® Non             |                    |                       |
|                  | rexportation:          |                                  |                   |              |                              |              |                       |                    |                       |
|                  | Format de date:        | Sectorner                        |                   |              |                              |              |                       |                    |                       |
|                  |                        |                                  |                   |              |                              |              | _                     |                    |                       |
|                  |                        |                                  |                   |              |                              |              | Red                   | erche Effacer      |                       |
|                  |                        |                                  |                   |              |                              |              |                       |                    |                       |
| ultats           | ie la recherch         | P                                |                   |              |                              | uivant       |                       |                    | Résultat: 1 - 12 de 1 |
|                  | Bénéficiaire           | Numiro de référer                |                   | Compte i     | chébiter                     | Montar       | d Monnaia             | Groune de services | État                  |
| afe              | 0010010101010          | include referen                  |                   | o o compte a |                              | montali      |                       | or oup of services |                       |
| ate<br>8/2019    | GPI-GWA-1              | CA190603000095                   |                   | 40592.0      | 1581.19                      | \$143.1      | 0 USD                 | ENSCO Group        | Envove                |
| 8/2019<br>8/2019 | GPI-GWA-1<br>GWA-GPI-2 | CA190603000095<br>CA190603000094 |                   | 40592 0      | 1581 19<br>2594 12           | \$143.1      | o USD                 | BNSCO Group        | Envoy                 |

### ÉTAPE 1

Sélectionner les options Paiements > Paiements intégrés > Paiements Recherche.

### ÉTAPE 2

Entrer les données sur le paiement, puis cliquer sur le bouton de recherche.

### **ÉTAPE 3**

Cliquer sur «Repérage» pour obtenir des renseignements en temps réel.

|                                                                           | élévirement - Numéro de r                     | éférence de la Banque          | Scotia. CA190320000                        | 071                                           |
|---------------------------------------------------------------------------|-----------------------------------------------|--------------------------------|--------------------------------------------|-----------------------------------------------|
| Etat - Mar 28, 2019 - 03:42                                               | PM HE                                         | Temps écoulé<br>103j 20h 29min | Numéro de repérage SWFT (UETR)             |                                               |
| Expeditaur<br>SCO OPERATING<br>EFFIENCIES<br>Montant envoye<br>\$0.82 USO |                                               |                                |                                            | Beneficiaire<br>uat blue<br>Montant repu<br>- |
| <b>•</b>                                                                  |                                               |                                |                                            | —o                                            |
| Banque Scota<br>BIC: NOSCCATO                                             |                                               |                                |                                            | Banque du bénéficiain<br>BIC: BKTRUSICXXX     |
| ्रिंडि -<br>03:42 PM<br>26 Mar 2019                                       |                                               |                                |                                            |                                               |
| Sommaire du palement<br>Renseignements sur l'expéditeur                   | Renseignements                                | sur l'opération                | RENSEIGNEMENTS SUR I                       | e bénéficiwire                                |
| Expedieur                                                                 | Montant envoye                                | Regu par le beneficiaire       | Serenciaire                                |                                               |
| SCO OPERATING EFFIENCIES                                                  | S0.82 U SD<br>Date de valeur<br>mars 05, 2019 |                                | Numèro de compte<br>1345                   |                                               |
| 01000 00004 12                                                            |                                               |                                | Nom de la banque At<br>121 Financial CU 26 | A<br>3079043                                  |
| Nom de la banque<br>Banque Scotia                                         |                                               |                                |                                            |                                               |

## Les renseignements suivants s'afficheront :

- > État du paiement
- > Paiement en cours ou non
- > Information sur la banque d'origine et le montant envoyé
- > Information sur la ou les banques intermédiaires
- > Information sur la banque du bénéficiaire, nom du bénéficiaire et montant reçu

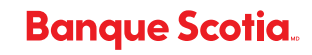

<sup>MD</sup> Marque déposée de La Banque de Nouvelle-Écosse. \*Des frais peuvent s'appliquer pour le service SWIFT gpi. (07/19)